1. Når du åbner BBB får du dette billede:

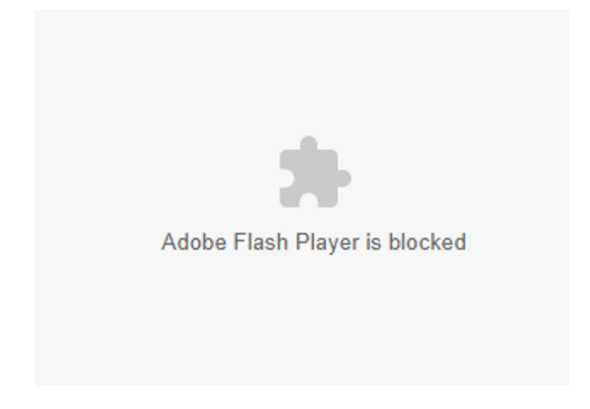

2. I adresselinien klikker du på hængelåsen til venstre for URL'en

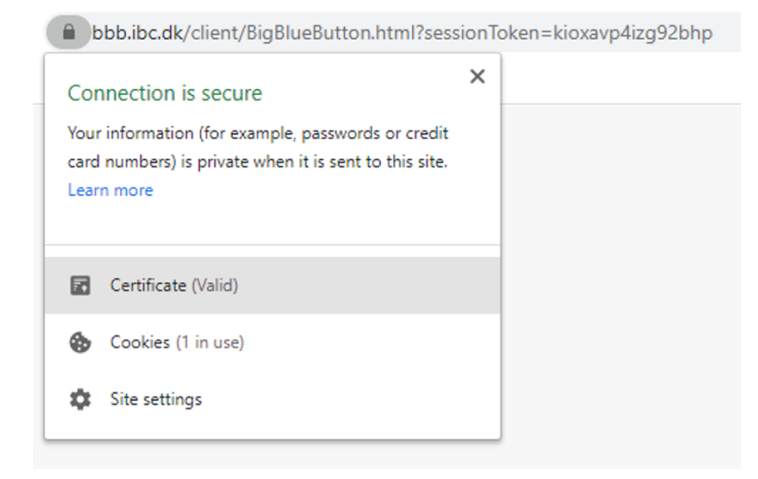

3. På den viste menu vælges "Site settings" og herefter "Privacy and security":

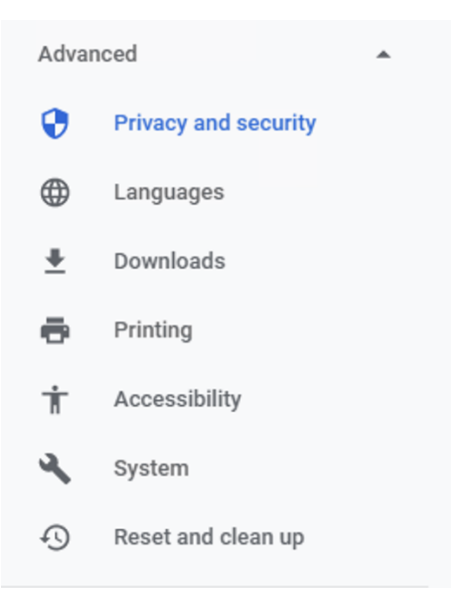

## 4. På listen finder du "Flash"

| Permissions |                |                 | Reset permissio | ns |
|-------------|----------------|-----------------|-----------------|----|
| 0           | Location       | Ask (default)   |                 | •  |
|             | Camera         | Ask (default)   |                 | •  |
| Ŷ           | Microphone     | Ask (default)   |                 | •  |
| (0)         | Motion sensors | Allow (default) |                 | •  |
| Ŵ           | Notifications  | Ask (defau      | lt)             | •  |
| <>          | JavaScript     | Allow (defa     | ault)           | •  |
| *           | Flash          | Block (defa     | ault)           | •  |
|             | Images         | Allow (defa     | ault)           | •  |

5. Her ændrer du "Block" til "Allow" og du er klar til at bruge BBB

| * | Flash  | Block (default) 👻 |  |
|---|--------|-------------------|--|
|   |        | Block (default)   |  |
|   | Images | Allow             |  |
|   |        | Block             |  |